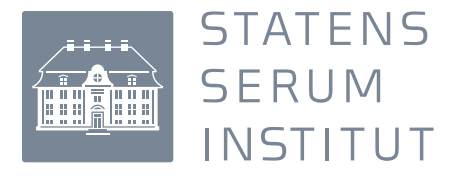

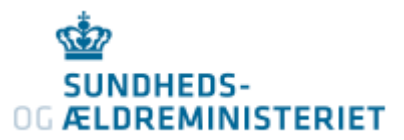

## HENVENDELSER TIL DANMARKS NATIONALE BIOBANK STATENS SERUM INSTITUT

-med sikker mail via www.borger.dk og NemID

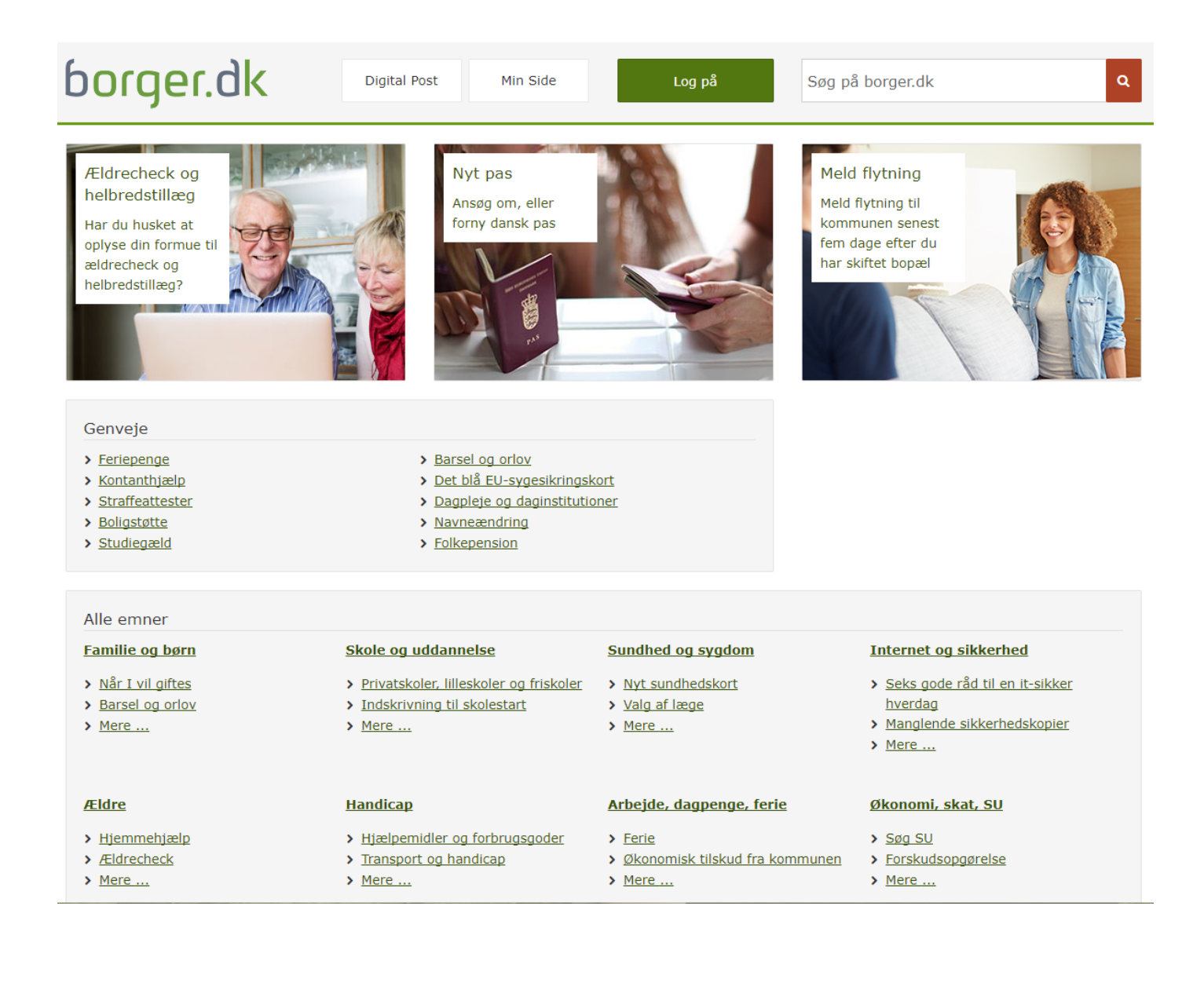

| borger.dk                                                                                                    | Digital Post • Min Side                                                                                                    | Log af<br>(Navn Navnsen)                                                                                                    | på borger.dk                                                                                                    |
|----------------------------------------------------------------------------------------------------|----------------------------------------------------------------------------------------------------|----------------------------------------------------------------------------------------------------|----------------------------------------------------------------------------------------------------|
| Ældrecheck og         helbredstillæg         Har du husket at         oplyse din formue til         ældrecheck og         helbredstillæg? | Na pas         Anst om, eller         forny tansk pas         State         State | Mel         Mel         M | d flytning<br>d flytning til<br>imunen senest<br>dage efter du<br>skiftet bopæl                                                                 |
| Alle emner                                                                                                    |                                                                                                    |                                                                                                    |                                                                                                    |
| Familie og børn<br>> Når I vil giftes<br>> Barsel og orlov<br>> Mere                                                                      | <ul> <li>Skole og uddannelse</li> <li>Privatskoler, lilleskoler og friskoler</li> <li>Indskrivning til skolestart</li> <li>Mere</li> </ul>                                                                                                    | Sundhed og sygdom <ul> <li><u>Nyt sundhedskort</u></li> <li><u>Valg af læge</u></li> <li><u>Mere</u></li> </ul>                                                                                                    | <ul> <li>Internet og sikkerhed</li> <li>Seks gode råd til en it-sikker<br/>hverdag</li> <li>Manglende sikkerhedskopier</li> <li>Mere</li> </ul> |
| <u>Ældre</u>                                                                                                    | <u>Handicap</u>                                                                                                    | <u>Arbejde, dagpenge, ferie</u>                                                                                                    | <u>Økonomi, skat, SU</u>                                                                                                    |
| <ul> <li>Hjemmehjælp</li> <li>Ældrecheck</li> <li>Mere</li> </ul>                                                                         | <ul> <li>Hjælpemidler og forbrugsgoder</li> <li>Transport og handicap</li> <li>Mere</li> </ul>                                                                                                    | <ul> <li><u>Ferie</u></li> <li><u>Økonomisk tilskud fra kommunen</u></li> <li><u>Mere</u></li> </ul>                                                                                                    | <ul> <li>Søg SU</li> <li>Forskudsopgørelse</li> <li>Mere</li> </ul>                                                                             |

Log in på borger.dk med dit NemID og vælg "Digital Post"

| borger.dk                                 |                                 | Forside Log af<br>(Navn Navnsen)                      |
|-------------------------------------------|---------------------------------|-------------------------------------------------------|
| ♠ Mit overblik                            | Boks.dk Find post               | Q = Menu - Hjælp                                      |
| <ul> <li>Vis min post i mapper</li> </ul> | Indbakke                        | 🛢 Skriv ny post 🔥 Tilmeld afsendere 🔥 Upload dokument |
| 📥 Indbakke                                |                                 | 1                                                     |
| 🖂 Ulæst post                              | 🔲 🔹 Besvar 🔿 Videresend Arkivér | 🗑 Flyt 🗑 Slet Mere -                                  |
| Kladder                                   |                                 |                                                       |
| 📩 Sendt post                              |                                 |                                                       |
| Slettet post                              |                                 |                                                       |
| Du kan let oprette dine                   |                                 |                                                       |
| Opret mappe                               |                                 |                                                       |
| > Vis post efter afsender                 |                                 |                                                       |

Du kommer nu til din personlige indbakke, hvor "Skriv ny post" vælges

| Eorside Log af                                                        |                        |   |
|-----------------------------------------------------------------------|------------------------|---|
| Skriv ny post                                                         | ×                      |   |
| Til: (Modtager)                                                       | Vælg modtager          | l |
| Emne:                                                                 | Skift til tekst-format | l |
| A Skriftstørrelse • <u>A</u> • <u>A</u> •<br>B <i>I</i> ⊔ ≣ ≣ ≒ ≒ ≣ ⊒ |                        | l |
|                                                                       |                        | I |
|                                                                       |                        | I |
| Send Annuller                                                         | Gem                    |   |
|                                                                       |                        |   |

Der kommer et vindue op, hvor du skal vælge, hvem du vil sende en sikker mail til.

| \/mla mod                     | tagor        |             | × |
|-------------------------------|--------------|-------------|---|
| væig mod                      | layer        |             |   |
| statens serum institut        |              | ×Q          |   |
| Eller find via en<br>kategori | Søg kategori | ×           |   |
| > Statens Serum In            | stitut       | Information |   |
|                               |              |             |   |
|                               |              |             |   |
|                               |              |             |   |
|                               |              |             |   |
|                               |              |             |   |
| Amerillen                     |              |             |   |
| Annuller                      |              |             |   |
|                               |              |             |   |
|                               |              |             |   |

Du kan vælge modtager ud fra kategori. Du kan også blot skrive "statens serum institut" i modtagerfeltet og vælge Statens Serum Institut i resultatlisten

| statens serum institut               | ×Q            |
|--------------------------------------|---------------|
| Eller find via en<br>kategori        |               |
| V Statens Serum Institut             | Information   |
| Anmeldelse af smitsom sygdom til SSI | I Information |
| Center for biosikring og beredskab   | Information   |
| Danmarks Nationale Biobank           | Information   |
| Forskningsproje Bedre sundhed        | Information   |
| Koncern-HR hovedparkasse             | Information   |
|                                      |               |

Når du trykker på Statens Serum Institut på resultatlisten kommer en række underafdelinger frem. Her skal du vælge "Danmarks Nationale Biobank".

| Finner                                                                | BIODANK, State × Skift modtager           |
|-----------------------------------------------------------------------|-------------------------------------------|
| Emne:<br>A %<br>Skriftspe - Skriftstørrelse - <u>A</u><br>B I U E E E | Skift til tekst-forma<br>▼ ▲ ▼<br>註 註 這 厘 |
|                                                                       |                                           |

I "Skriv ny post" vinduet er Danmarks Nationale Biobank nu valgt som modtager, og du kan skrive din besked.

Når det er gjort trykker du "Send" og mailen går til Danmarks Nationale Biobank.